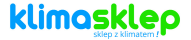

## Welltec

# RC360

# instrukcj

# a obsługi

# www.klima sklep.pl kontakt:

# https://kli masklep.pl /kontakt

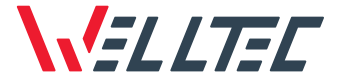

Instrukcja obsługi Instruction manual

## WELLTEC RC360

Pilot WiFi WiFi remote

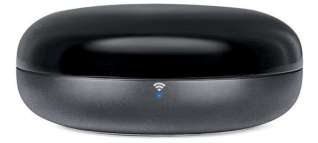

## Spis treści Table of Content

| Polski  | 2-15   |
|---------|--------|
| English | .16-30 |

## Spis treści

| Zawartość opakowania2              |
|------------------------------------|
| Wprowadzenie do produktu2          |
| Uwagi i ostrzeżenia3               |
| Konfiguracja aplikacji 4-6         |
| Pierwsze podłączenie pilota7-9     |
| Dodawanie pilotów 10-11            |
| Usuwanie problemów z połączeniem12 |
| Dodawanie pilotów                  |
| Dane techniczne15                  |

## Zawartość opakowania

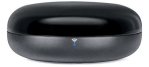

Pilot WiFi

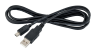

Przewód zasilający USB

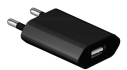

Ładowarka USB

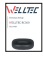

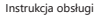

## Wprowadzenie do produktu

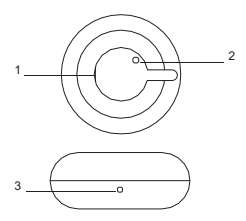

- 1. Gniazdo zasilania USB
- 2. Przycisk reset
- 3. Wskaźnik konfiguracji sieci

## Uwagi

Aby zapobiec utracie zdrowia lub zniszczeniu mienia, zapoznaj się z poniższymi instrukcjami.

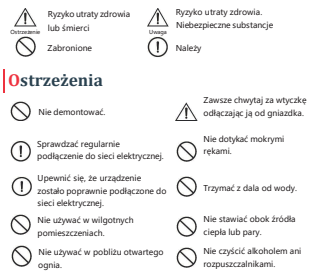

Uwaga! W przypadku wystąpienia któregoś z poniższych zdarzeń, należy natychmiast wyłączyć urządzenie:

- Jeden lub więcej przełączników nie działa.
- Nastapiło zwarcie.
- Niepokojące przegrzanie kabla zasilającego/wtyczki.
- Zapach spalenizny lub niepokojące dźwięki i wibracje.

Inne nieprawidłowości w działaniu lub usterki.

Urządzenie może być używane przez dzieci, osoby o ograniczonej sprawności fizycznej, sensorycznej oraz umysłowej pod warunkiem odpowiedniego nadzoru oraz instruktażu w zakresie obsługi. Dzieci nie powinny bawić się urządzeniem.

## Konfiguracja aplikacji

#### Pobranie aplikacji

Korzystając z kodu QR przejdź do sklepu Google Play lub iTunes. Pobierz i zainstaluj aplikację.

Reiestracia w aplikacii

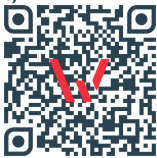

# Restand Trajet

 Wybierz przycisk "Rejestracja" jeśli nie masz jeszcze konta w aplikacji. ← patient synattices

 ● patient synattices

 ● patient synattices

 ● patient synattices

 ■ patient synattices

 ■ patient synattices

 ■ patient synattices

 ■ patient synattices

 ■ patient synattices

 ■ patient synattices

 ■ patient synattices

 ■ patient synattices

 ■ patient synattices

 ■ patient synattices

 ■ patient synattices

 ■ patient synattices

 ■ patient synattices

 ■ patient synattices

 ■ patient synattices

 ■ patient synattices

 ■ patient synattices

 ■ patient synattices

 ■ patient synattices

 ■ patient synattices

 ■ patient synattices

 ■ patient synattices

 ■ patient synattices

 ■ patient synattices

 ■ patient synattices

 ■ patient synattices

 ■ patient synattices

 ■ patient synattices

 ■ patient synattices

 ■ patient synattices

 ■ patient synattices

 ■ patient synattices

to provide reconstancy personal data that is required to provide three services. If peo do not provide peor personal data, we may not be able to provide peor with our products or services.

Braik agody

 Przeczytaj i zaakceptuj politykę prywatności wybierając przycisk "Zgoda".

## Konfiguracja aplikacji

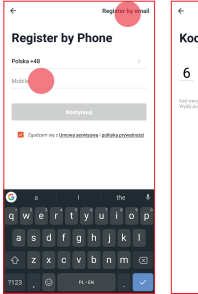

 Wprowadź swój numer telefonu (można użyć również adresu e-mail wybierając "register by email). "

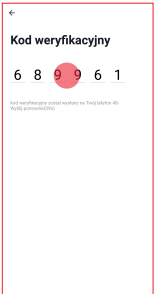

 Wprowadź kod weryfikacyjny otrzymany w wiadomości sms lub e-mail.

## Konfiguracja aplikacji

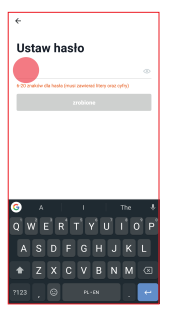

 Stwórz hasło do aplikacji zawierające od 6 do 20 znaków – liter i cyfr.

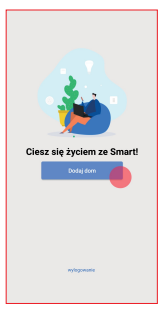

 Wybierz przycisk "Dodaj dom", aby dodać nazwę domu i jego lokalizację.

## Pierwsze podłączenie pilota

Przed rozpoczęciem łączenia upewnij się, że telefon jest podłączony do sieci WiFi z aktywnym połączeniem internetowym. Przygotuj hasło do tej sieci WiFi. Podłącz pilota do zasilania przez kabel USB i nacistnij przycisk RESET, aż wskaźnik konfiguracji sieci WiFi na urządzeniu zacznie zybko migaź. Wówczas pilot będzie gotowy do połączenia.

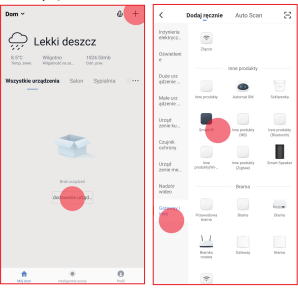

Pierwsze połaczenie

- Na głównym ekranie aplikacji wybierz przycisk "+" z prawego rogu ekranu lub przycisk "dodawanie urządzenia".
- Wybierz z listy urządzeń "Smart IR. "

## Pierwsze podłączenie pilota

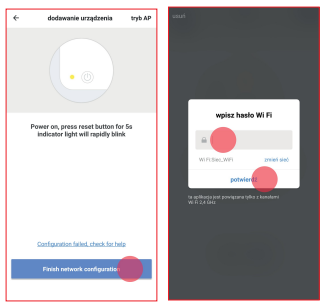

- Upewnij się, że wskaźnik konfiguracji sieci na pilocie miga szybko i wybierz przycisk "Finish network configuration ".
- Wprowadź hasło do swojej sieci WiFi i wybierz "potwierdź". Jeśli chcesz połączyć się z inną siecią, wybierz przycisk "zmień sieć".

## Pierwsze podłączenie pilota

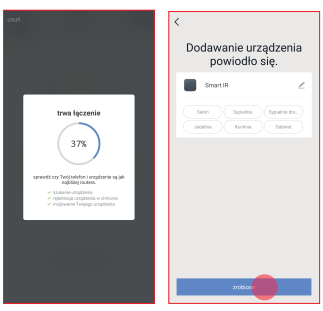

- Po chwili aplikacja ukończy połączenie z pilotem. Jeśli proces ten się nie powiódł, sprawdź możliwe rozwiązania na stronie 12.
- Możesz zmienić nazwę pilota i przyporządkować go do wybranego pomieszczenia. Zatwierdź przyciskiem "zrobione"

## Dodawanie pilotów

Pilot WiFi RC360 może sterować urządzeniami kontrolowanymi za pomocą podczerwieni. Należy dodać każde urządzenie osobno wybierając polecenie dodaj pilot i postępując według poniższej instrukcji.

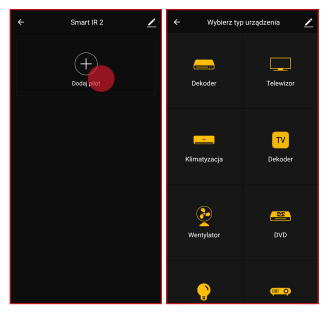

- Wybierz przycisk "Dodaj pilot", aby dodać nowy pilot do urządzenia.
- Wybierz z listy typ urządzenia, którym chcesz sterować.

## Dodawanie pilotów

|           | Wybierz markę         | ∠             | ÷            |                        | Telewizor -                              |                      |
|-----------|-----------------------|---------------|--------------|------------------------|------------------------------------------|----------------------|
| w         | dierz markę Telewizor |               |              |                        |                                          |                      |
|           |                       |               |              |                        |                                          |                      |
| Skyworth  |                       | >             | +            |                        | ⊈×                                       |                      |
|           |                       | >             | Kanal        |                        |                                          |                      |
| Hisense   |                       | >             | -            |                        | Powrát                                   |                      |
| Changhong |                       | >             |              |                        |                                          |                      |
| Konka     |                       | >             |              |                        |                                          |                      |
| Haier     |                       | >             |              |                        |                                          |                      |
| Samsung   |                       | >             | 122          |                        |                                          |                      |
|           |                       | >             | 125          |                        |                                          | witch                |
|           |                       | >             | Skieruj pili | ot na urzą<br>klawtsze | tzenie i naciśnij co<br>w celu dopasowan | najmniej trzy<br>Ia. |
| 10moons   |                       | $\rightarrow$ | Dope         | isowano                | Następ                                   | ny (1 / 33)          |

- Wybierz markę urządzenia, którym chcesz sterować.
- Wybierz odpowiedni szablon pilota z predefiniowanych zestawów, sprawdzając czy urządzenie reaguje na wydawane polecenia.

Uwaga! W przypadku braku odpowiedniego typu urządzenia lub jego marki, należy wybrać opcję DIY z listy urządzeń. Za jej pomocą można skopiować sygnały emitowane przez dowolnego pilota podczerwieni.

## Usuwanie problemów z połączeniem

Zanim zgłosisz usterkę, sprawdź poniższe rozwiązania.

| Problem                                                                         | Możliwe rozwiązanie                                                                                                    |
|---------------------------------------------------------------------------------|----------------------------------------------------------------------------------------------------|
| Szukanie<br>urządzenia podczas<br>pierwszego<br>połączenia nie<br>powiodło się. | <ul> <li>Wyłącz urządzenie, odłącz z<br/>zasilania, odczekaj chwile i podłącz<br/>ponownie.</li> <li>Po ponownym uruchomieniu<br/>pilota naciśnij RESET, aż wskaźnik<br/>konfiguracji sieci zacznie migać.</li> <li>Upewnij się że pilot znajduje się w<br/>pobliżu router WiFi.</li> <li>Sprawdż czy wprowadzone hasło<br/>o Odinstał uji zainstaluji ponownie<br/>aplikacje w telefonie.</li> <li>Zresetji router WiFi.</li> </ul> |
| Rejestracja<br>urządzenia w<br>chmurze nie<br>powiodła się.                     | <ul> <li>Sprawdź czy twoja sieć WiFi<br/>posiada aktywne połączenie<br/>internetowe.</li> <li>-Zresetuj router WiFi.</li> </ul>                                                                                                    |
| Inicjowanie<br>twojego<br>urządzenia nie<br>powiodło się.                       | <ul> <li>Sprawdź czy urządzenie jest<br/>prawidłowo podpięte do zasilania.</li> <li>Sprawdź czy twoja sieć WiFi<br/>posiada aktywne połączenie<br/>internetowe.</li> <li>Zresetuj router WiFi.</li> </ul>                                                                                                    |
| Urządzenie jest<br>offline.                                                     | <ul> <li>Sprawdź czy sieć WiFi, do której<br/>podłączony jest pilot, posiada<br/>aktywne połączenie internetowe.</li> <li>Sprawdź czy urządzenie jest<br/>prawidłowo podpięte do zasilania.</li> </ul>                                                                                                    |

Jeśli problemu nie udało się rozwiązać, należy skontaktować się ze sprzedawcą urządzenia.

## Popularne marki klimatyzatorów

W aplikacji są dostępne setki gotowych szablonów do najpopularniejszych domowych urządzeń znanych marek. Można również w prosty sposób za pomocą funkcji DIY dowolnego pilota korzystającego skopiować 7 podczerwieni. Ze względu na różnorodność pilotów, cześć funkcij może być ograniczona lub niedostepna. Niektóre urządzenia jak na przykład klimatyzatory odbieraja polecenia jako cały zestaw skomplikowanych instrukcji, których nie można rozdzielić na mniejsze fragmenty. I tak polecenie obniżenia temperatury o jeden stopień wysłane z pilota oznacza przesłanie do klimatyzatora instrukcji zawierających temperature docelowa, predkość nawiewu oraz tryb pracy. Dlatego programując niektóre modele klimatyzatorów przy użyciu funkcji DIY należy ustawiać na pilocie najbardziej popularne grupy ustawień. Pilot Welltec RC360 posiada predefiniowane szablony dla pilotów następujących klimatyzatorów

## Popularne marki klimatyzatorów

| Model klimatyzatora            | Marka pilota do<br>wybrania w aplikacji |
|--------------------------------|-----------------------------------------|
| Welltec ACS                    | Welltec                                 |
| Welltec ACH                    | Welltec                                 |
| Kaisai KPPH-09HRN29            | Midea                                   |
| Kaisai KPPD-12HRN29            | Midea                                   |
| Kaisai KPC-09AK29              | Midea                                   |
| Blaupunkt Arrifana 1414L       | Welltec                                 |
| Blaupunkt Arrifana 0015        | Gibson – szablon 18                     |
| Blaupunkt Moby Blue S 09E      | Aite                                    |
| Blaupunkt Moby Blue S<br>1111E | Aite                                    |
| Blaupunkt Moby Blue 1312       | Midea                                   |
| Dimplex PC 35 AMB              | Colona                                  |
| Fral FSC 09.1                  | Colona                                  |
| Fral FSC 14.1                  | Colona                                  |
| Fral FSC 14.1SC                | Colona                                  |
| Fral FSC 14.2                  | Colona                                  |
| Fral FSC 16SC                  | Colona                                  |
| Fral FSC 09C                   | Gibson – szablon 17/18                  |
| Gree Shiny GPC07AK-<br>K3NNA1A | Midea                                   |
| Gree Shiny GPC08AK-<br>K3NNA1A | Midea                                   |
| Gree Shiny GPC09AK-<br>K6NNA1A | Midea                                   |
| Gree Shiny GPC10AL-<br>K5NNA1A | Midea                                   |
| Sinclair AMC-11P               | Colona                                  |

## Dane techniczne

| Model:                    | RC360                        |
|---------------------------|------------------------------|
| Zasięg sygnału IR:        | ≤8m                          |
| Częstotliwość sygnału IR: | 38KHz                        |
| Kierunek sygnału IR:      | 360°                         |
| Połączenie WiFi:          | 2.4GHz 802.11b/g/n           |
| Wymagany system:          | Android 4.0 lub iOS 8.0 oraz |
| wymagany system.          | nowsze                       |
| Moc:                      | ≤0.4W                        |
| Zasilanie:                | DC 5V/1A (Micro Usb 2.0)     |
| Waga:                     | 63g                          |
| Wymiary:                  | 68 x 68 x 27 mm              |

## C € @ FC @ □ 8 ≤ \$ @ □

Uwaga! Nie wolno wyrzucać urządzenia do odpadów z gospodarstwa domowego I zgonie z wytycznymi Europejskiej Dyrektywy 2012/19/UE o starych, zużycych urządzeniach elektrycznych i elektronicznych i jej stosowania w prawie krajowym, wyeliminowane nieżdatne do użycia pyrzęł yelektryczne i elektroniczm należy zbierać osobno i doprowadzić do ponownego przetworzenia zgodnego z zasładmi ochrony srodowiska.

## Table of Content

| Contents of the package17         |
|-----------------------------------|
| Product Introduction17            |
| Warnings 18                       |
| Application configuration 19-21   |
| First connection21-24             |
| Adding remote controls 25-26      |
| Troubleshooting connection issues |
| Troubleshooting connection issues |
| Technical data                    |

## Contents of the package

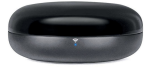

WiFi Remote

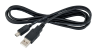

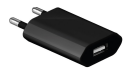

USB charger

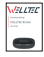

USB cable

User manual

## **Product Introduction**

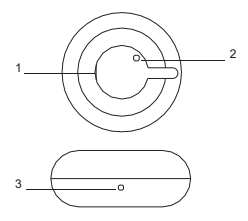

- 1. Power Outlet
- 2. Reset Button

3. Network configuration indicator

## Warnings

To prevent injury or damage to property, read the following instructions

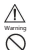

Risk of health loss or death

Risk of health loss Hazardous Substances

## Warnings

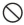

Do not disassemble

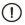

Check the electrical connection regularly.

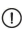

Make sure that the device is properly connected to the power supply.

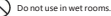

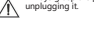

Always grasp the plug when Do not touch with wet hands.

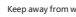

Keep away from water

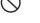

Do not place next to a heat source or

o not use near open flame.

Do not clean with alcohol or solvents.

Warning! If any of the following events occur, turn off the device immediately:

One or more switches do not work

- A short circuit has occurred.
- Disturbing overheating of the power cord / plug.
- Burning smell or disturbing sounds and vibrations.
- Other malfunctions or malfunctions

The device can be used by children, persons with limited physical, sensory and mental fitness, provided that they are properly supervised and instructed in the use. Children should not play with the device.

## Application configuration

#### Downloading the App

Using the QR code, go to the Google Play or iTunes store. Download and install the application.

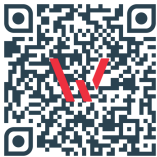

#### Registration in the application

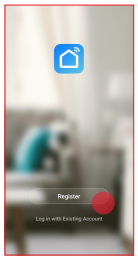

 Select the "Registration" button if you do not have an account in the application yet.

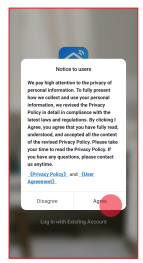

 Read and accept the privacy policy by selecting the "Agree" button.

## Application configuration

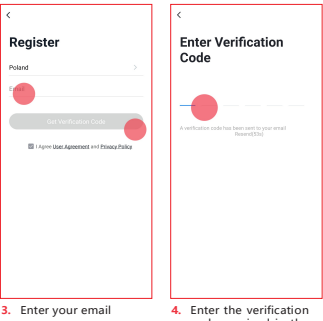

address.

 Enter the verification code received in the e-mail.

## Application configuration

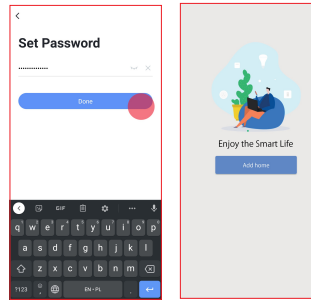

- Create an application password containing between 6 and 20 characters - letters and numbers.
- Select the "Add home" button to add the house name and its location.

## First connection

Before connecting, make sure your phone is connected to a WiFi network with an active internet connection. Prepare the password for this WiFi network. Connect the remote control to the power supply via the USB cable and press the RESET button until the WiFi configuration indicator on the device flashes quickly. Then the remote control will be ready to connect.

First connection

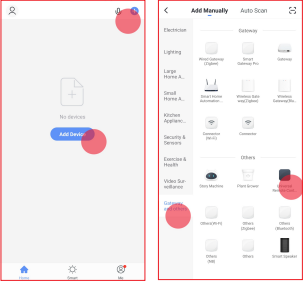

- On the main application screen, select the "+" button from the right corner of the screen or the "add device" button.
- Select "Universal Remote Control". From the list of devices.

## First connection

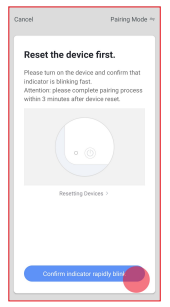

 Make sure the network configuration indicator on the remote control blinks quickly and select the "Finish network configuration" button.

| Cancel                                                            |
|-------------------------------------------------------------------|
| Enter Wi-Fi Password                                              |
| 2.4Gbiz 5Gbitz<br>V X<br>City 2.4G Will instantia and supported ) |
| 🕆 WIFI Name 👳                                                     |
| A Paraton *                                                       |
| Corthirm                                                          |

 Enter the password for your WiFi network and select "confirm". If you want to connect to another network, select the "change network" button.

## First connection

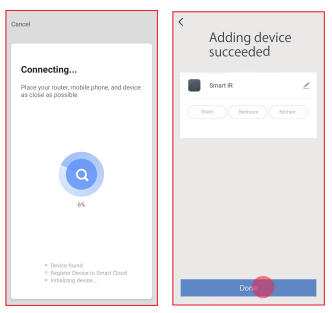

- After a while, the application will connect to the remote control. If this process failed, check for possible solutions on page 25.
- You can change the name of the remote control and assign it to the selected room. Confirm by clicking "done".

## Adding remote controls

The RC360 WiFi remote control can control devices controlled via infrared. You should add each device separately by selecting the add remote control command and following the instructions below.

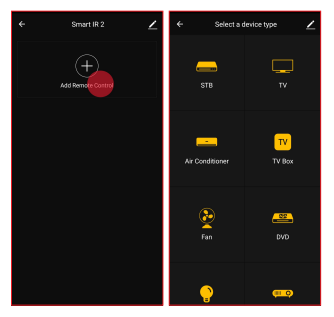

- 1. Select the "Add remote 2. Select the type of control" button to add a new remote control to the device
  - device you want to control from the list

## Adding remote controls

|           | Select a brand | 2 | ÷     |             |           |           |           |                   |
|-----------|----------------|---|-------|-------------|-----------|-----------|-----------|-------------------|
|           |                |   |       |             |           |           |           |                   |
| Skyworth  |                |   |       |             |           | ⊈×        |           |                   |
|           |                | > |       |             |           |           |           |                   |
| Hisense   |                | > |       |             |           | Back      |           |                   |
| Changhong |                | > |       |             |           |           |           |                   |
| Korka     |                | > |       |             |           |           |           |                   |
|           |                | > |       |             |           |           |           |                   |
| Samsung   |                | > |       |             |           |           |           |                   |
|           |                | > |       |             |           |           |           | More              |
|           |                | > | Pleas | e try to ma | ke sure i | nore than | three but | tons is available |
| 10moons   |                | > |       | Select 1    | his one   |           | Next on   | e(1 / 33)         |

- Choose the brand of device you want to control.
- Select the appropriate pilot template from the predefined sets, checking whether the device responds to the commands given.

Attention! If you do not have the right device type or brand, select DIY from the device list. With its help you can copy the signals emitted by any infrared remote control.

## Troubleshooting connection issues

Before reporting a bug, check the solutions below.

| Problem                                                     | Possible solution                                                                                                    |
|-------------------------------------------------------------|----------------------------------------------------------------------------------------------------|
| The device search<br>during the first<br>connection failed. | <ul> <li>Turn off the device, unplug it, wait<br/>for a while and plug it in again.</li> <li>After restarting the remote control,<br/>press REST until the network<br/>configuration indicator starts<br/>flashing.</li> <li>Make swe the remote control is<br/>or Check if the WiFi password you<br/>entered is correct.</li> <li>Unistall and reinstall the<br/>application on your phone.</li> <li>Reset the WiFi router.</li> </ul> |
| Cloud device<br>registration failed.                        | <ul><li>Check if your WiFi network has an active internet connection.</li><li>Reset the WiFi router.</li></ul>                                                                                                    |
| Initialization of<br>your device failed.                    | <ul> <li>Check if the device is properly<br/>connected to the power supply.</li> <li>Check if your WiFi network has an<br/>active internet connection.</li> <li>Reset the WiFi router.</li> </ul>                                                                                                    |
| The device is offline.                                      | <ul> <li>Check if the WiFi network to which<br/>the remote control is connected has<br/>an active Internet connection.</li> <li>Check if the device is properly<br/>connected to the power supply.</li> </ul>                                                                                                    |

If the problem cannot be solved, contact the place where you bought the device.

#### Popular air conditioner brands

Hundreds of ready-made templates for the most popular home appliances from famous brands are available in the application. You can also easily copy any IR remote control using the DIY function. Due to the variety of remote controls, some functions may be limited or unavailable. Some appliances, such as air conditioners, perceive commands as a complex set of instructions that cannot be broken down into smaller pieces. And so, the command to lower the temperature by one degree from the remote control sends instructions to the air conditioner including the target temperature, airflow rate and operating mode. Therefore, when programming some models of air conditioners using the DIY function, the most popular setting groups should be set on the remote control. The Welltec RC360 remote control has predefined templates for pilots of the following air conditioners

## Popular air conditioner brands

| Air conditioner model          | Remote brand can be<br>selected in the app |
|--------------------------------|--------------------------------------------|
| Welltec ACS                    | Welltec                                    |
| Welltec ACH                    | Welltec                                    |
| Kaisai KPPH-09HRN29            | Midea                                      |
| Kaisai KPPD-12HRN29            | Midea                                      |
| Kaisai KPC-09AK29              | Midea                                      |
| Blaupunkt Arrifana 1414L       | Welltec                                    |
| Blaupunkt Arrifana 0015        | Gibson – template 18                       |
| Blaupunkt Moby Blue S 09E      | Aite                                       |
| Blaupunkt Moby Blue S<br>1111E | Aite                                       |
| Blaupunkt Moby Blue 1312       | Midea                                      |
| Dimplex PC 35 AMB              | Colona                                     |
| Fral FSC 09.1                  | Colona                                     |
| Fral FSC 14.1                  | Colona                                     |
| Fral FSC 14.1SC                | Colona                                     |
| Fral FSC 14.2                  | Colona                                     |
| Fral FSC 16SC                  | Colona                                     |
| Fral FSC 09C                   | Gibson – template 17/18                    |
| Gree Shiny GPC07AK-<br>K3NNA1A | Midea                                      |
| Gree Shiny GPC08AK-<br>K3NNA1A | Midea                                      |
| Gree Shiny GPC09AK-<br>K6NNA1A | Midea                                      |
| Gree Shiny GPC10AL-<br>K5NNA1A | Midea                                      |
| Sinclair AMC-11P               | Colona                                     |

## **Technical data**

| Model:               | RC360                      |
|----------------------|----------------------------|
| IR signal range:     | ≤8m                        |
| IR signal frequency: | 38KHz                      |
| IR signal direction: | 360°                       |
| WiFi connection:     | 2.4GHz 802.11b/g/n         |
| System Required      | Android 4.0 or iOS 8.0 and |
| system nequireu.     | Above                      |
| Energy consumption:  | ≤0.4W                      |
| Power:               | DC 5V/1A (Micro Usb2.0)    |
| Weight:              | 63g                        |
| Dimensions:          | 68 x 68 x 27 mm            |

## C € Ø FC @ □ 8 4 4 6 0 □

Warning! Do not dispose of the device in the household wastel in accordance with the European guidelines of the European Directive 2012/19 / EU on old, used electrical and electronic devices and its application in national law, eliminated unusable electrical and electronic equipment should be collected separately and lead to recycling in accordance with the principles of environmental protection.

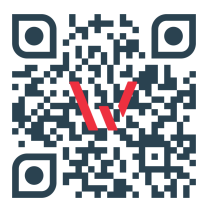

Welltec Orzechowa 3 72-010 Przęsocin Poland welltec@welltec.pro

www.Welltec.pro

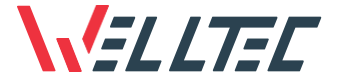

## klimosklep www.klima sklep.pl kontakt:

# https://kli masklep.pl /kontakt